This Quick Reference Guide is not intended to replace your vehicle Owner's Manual which contains more detailed information concerning the features of your vehicle, as well as important safety warnings designed to help reduce the risk of injury to you and your passengers. Please read your entire Owner's Manual carefully as you begin learning about your new vehicle and refer to the appropriate chapters when questions arise. All information contained in this Quick Reference Guide was accurate at the time of duplication. We reserve the right to change features, operation and/or functionality of any vehicle specification at any time. Your Ford dealer is the best source for the most current information. For detailed operating and safety information, please consult your Owner's Manual.

#### **Jnited States**

Ford Customer Relationship Center 1-800-392-3673 (FORD) (TDD for the hearing impaired: 1-800-232-5952) owner.ford.com ③ @FordService

#### Canada

Ford Customer Relationship Centre 1-800-565-3673 (FORD) (TDD for the hearing impaired: 1-888-658-6805 )

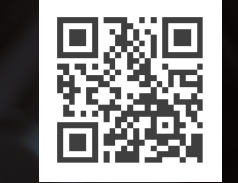

owner.ford.com (U.S.)

**ford.ca** (Canada)

### LEARN MORE ABOUT YOUR NEW VEHICLE

Scan the country-appropriate QR code with your smartphone (make sure you have a scanner app installed) and you can access even more information about your vehicle.

WARNING

#### Driving while distracted can result in loss of vehicle control, crash and injury. We strongly recommend that you use extreme caution when using any device that may take your focus off the road. Your primary responsibility is the safe operation of your vehicle. We recommend against the use of page hand had device. We have device and against the use

operation of your vehicle. We recommend against the use of any hand-held device while driving and encourage the use of voice-operated systems when possible. Make sure you are aware of all applicable local laws that may affect the use of electronic devices while driving.

Ford

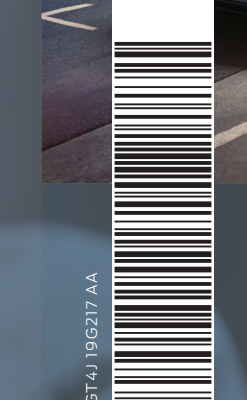

Ţ.

FSC

Paper

FSC\* C102270

# 2016 EDGE QUICK REFERENCE GUIDE

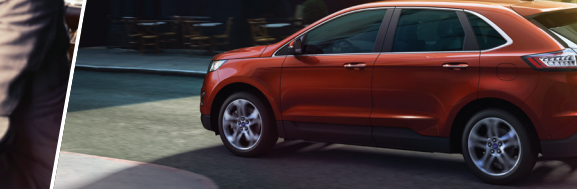

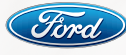

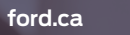

### **COMMONLY SYNC® 3\* USED** VOICE COMMANDS

SYNC. Say the Word.

Press the voice button  $\langle \cdot \rangle$  on the steering wheel and then say:

#### BASIC COMMANDS $\bigcirc$

- Main menu
- Go back
- Cancel
- List of commands
- Next page
- Previous page
- Help

### PHONE

- Phone list of commands
- Pair phone
- Call <name>
- Call <name> <on cell/ at home/at work>
- Dial <number>
- Listen to message

### **NAVIGATION\*** $\Rightarrow$

- Navigation list of commands Destination <home/previous</li> destination>
- Find
- <an address/POI/ intersection>
- Show route
- Where am I?
- SiriusXM Traffic and
- Travel Link\* list of commands - Show <traffic/weather map/ 5 day forecast/fuel prices> - Help

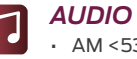

### • AM <530-1710>

- FM <87.9-107.9>
- CD
- USB
- Bluetooth stereo
- Sirius <0-233>
- <Sirius channel name>

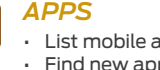

### CLIMATE\*

 Climate list of commands Climate set temperature <# degrees>

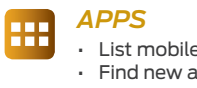

# List mobile apps

Find new apps

\*if equipped

### Some services may not be available in your area. Refer to your SYNC Supplement, visit the website or call the toll-free number for more information.

For U.S. customers: visit owner.ford.com or call 1-800-392-3673 (select Option 1 or 2 for language, then Option 3).

For Canadian customers: visit SyncMyRide.ca or call 1-800-565-3673 (select Option 1 or 2 for language, then Option 3).

## TABLE OF CONTENTS

| INSTRUMENT PANEL      | 4-7   |
|-----------------------|-------|
| SYNC                  | 8-9   |
| SYNC 3                | 10-12 |
| COMFORT               | 13    |
| CONVENIENCE           | 14-15 |
| FUNCTION              | 16-17 |
| ESSENTIAL INFORMATION | 18-19 |

### INSTRUMENT PANEL

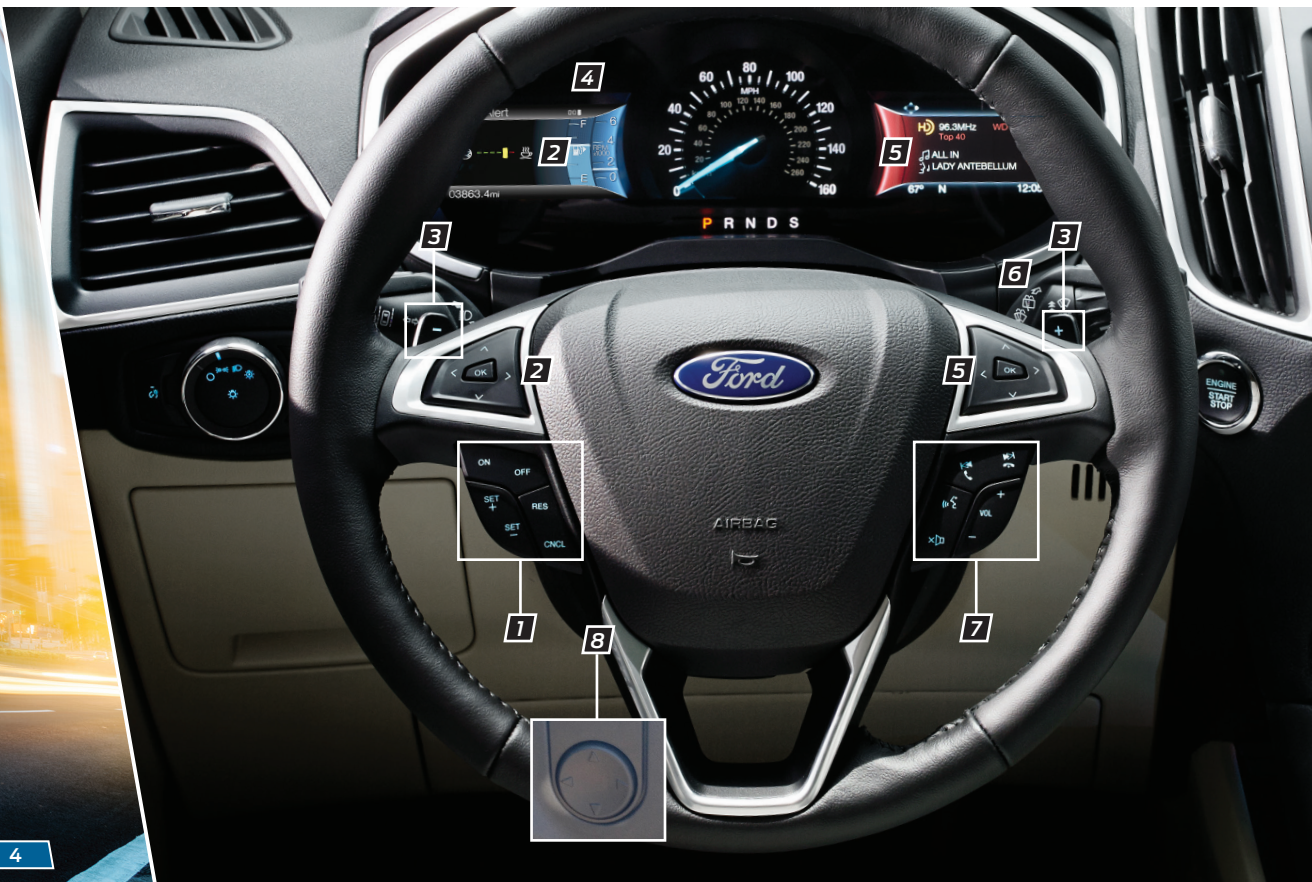

### 1. ADAPTIVE CRUISE CONTROL\*

Adjusts your vehicle speed to a set gap between you and the vehicle in front of you in the same lane. You can select from one of four *GAP* settings. Refer to the *Cruise Control* chapter of your *Owner's Manual* for more information.

Note: Driving aids do not replace the need to watch where the vehicle is moving and brake where necessary. Refer to your *Owner's Manual* for safety information, more details and limitations.

### 2. LEFT VEHICLE INFORMATION DISPLAY

Displays information about various systems on your vehicle. Use the left, 5-way controls located on the steering wheel to choose and confirm settings and messages. Refer to the *Information Displays* chapter in your *Owner's Manual* for more information.

### **3. PADDLE SHIFTERS**

With your vehicle in drive (D), the paddle shifters provide temporary manual control. They allow you the ability to shift gears quickly, without taking your hands off the steering wheel.

You can achieve extensive manual control by moving the gearshift lever to the sport (S) position.

Pull the right paddle (+) to upshift.
Pull the left paddle (-) to downshift.

The instrument cluster displays your currently selected gear.

**Note:** The system stays in manual control until you make another shift selection (for example, drive [D]).

Refer to the *Transmission* chapter in your *Owner's Manual* for more information.

### 4. SERVICE ENGINE SOON LIGHT

(C) Illuminates briefly when you switch the ignition on. If the light remains on or blinks after you start the engine, the On-Board Diagnostics (OBD-II) system detects a problem. Drive in a moderate fashion and contact an authorized dealer as soon as possible.

### 5. RIGHT VEHICLE INFORMATION DISPLAY\*

Displays information about various systems on your vehicle. Use the right, 5-way controls on your steering wheel to scroll through, highlight and make minor adjustments within a selected menu. Refer to your **SYNC Supplement** for more information.

### 6. AUTOWIPERS\*

To switch this feature on, move the wiper controls to intermittent wipe. The autowiper system turns the wipers on only when moisture is present on the windshield. The wiper speed depends on how much moisture the system detects and the sensitivity setting.

**Note:** Make sure you switch off this feature before entering a car wash.

### 7. STEERING WHEEL CONTROLS Media Controls

Press **VOL +** or – to increase or decrease volume levels.

Press 🛤 ▶ to access the next or previous radio station preset, CD track or preset satellite radio channel\*.

Press 💖 to access voice recognition. Press 📞 to access phone mode or to answer a call.

Press 🖚 to disconnect a phone call.

### 8. POWER TILT AND TELESCOPE STEERING COLUMN\*

Use the 4-way control on the side of the steering column to adjust the position.

### **INSTRUMENT** PANEL

START

10

SONY

### **9. PUSH BUTTON START** Allows you to start your vehicle by pressing the **ENGINE START STOP** control while fully pressing down on the brake pedal. Press the control again to switch the engine off.

13

Note: Your intelligent access key must be inside the vehicle for keyless starting to work. It sounds the horn twice when you exit the vehicle with the transmitter and the vehicle is running.

#### 10.180 DEGREE CAMERA\*

Provides a video image of the area in front of your vehicle.

Place the transmission in any gear except reverse (R). An image of the front of your vehicle appears once you press the camera enable button p. The area displayed on the screen may vary according to your vehicle's position or road condition. Press the camera button p to toggle

Press the camera button 1/ to toggle between different views:

- Front Normal View: Provides an image of what is directly in front of your vehicle.
- Front Split View: Provides an extended view of what is in front of your vehicle. Access this view by pressing the camera button C from the Front Normal View screen.

**Note:** The front camera can be activated when traveling below 6 mph (10 km/h) in park (P), neutral (N) and drive (D) by pressing the camera button. Traveling above 6 mph (10 km/h) turns off the camera. See the *Driving Aids* chapter of your *Owner's Manual* for details.

### 11. HAZARD CONTROL

### 12. ELECTRIC PARKING BRAKE

The electric parking brake replaces the conventional hand brake. The operating switch (2) is on the center console. To apply the electric parking brake, pull the switch up. The brake system warning lamp flashes for approximately 2 seconds, and then illuminates to confirm that you applied the parking brake.

To release the electronic parking brake manually, switch the ignition on, press the brake pedal and then press the electric parking brake control down. The brake system warning lamp turns off.

Your vehicle automatically releases the parking brake when all of the following conditions exist:

- The driver door is closed.
- The accelerator pedal is pressed.
- There are no faults detected in the parking brake system.

Note: If the electric parking brake warning lamp stays on, then the electric parking brake did not automatically release. You must release the electric parking brake using the electric parking brake switch.

### 13. ACTIVE PARK ASSIST\*

The system detects an available parallel or perpendicular parking space and automatically steers your vehicle into the space (hands-free) while you control the accelerator, gearshift and brakes. The system visually and audibly guides you to park your vehicle. Use the direction indicator to select which side of the vehicle you wish to begin searching.

 To use the parallel parking feature, press the point button once.

 To use the perpendicular parking feature, press the to button twice.

Park out assist automatically steers your vehicle out of a parallel parking space (hands-free) while you control the accelerator, gearshift and brakes. The system visually and audibly instructs you to enter traffic. To use the park out assist feature, press the the park out assist feature, press

**Note:** The driver is always responsible for controlling the vehicle, supervising the system and intervening, if required.

See the *Parking Aids* chapter in the *Owner's Manual* for more details.

### SYNC<sup>®\*</sup>

### **BEFORE YOU GET STARTED**

- Set up your owner account at owner.ford.com (U.S.) or SyncMyRide.ca (Canada). Register by following the on-screen instructions. After registering you can see which services you are eligible for.
- 2. SYNC uses a wireless connection called Bluetooth® to communicate with your phone. Turn Bluetooth mode on in your phone's menu options. This lets your phone find SYNC. If you need more details on setting up your phone with SYNC, visit owner.ford.com (U.S.), SyncMyRide.ca (Canada) or your phone manufacturer's website.

### PAIRING YOUR CELL PHONE WITH SYNC

In order to use the many features of SYNC, you must first connect or pair your phone with SYNC.

Note: If you have SYNC 3\*, see the pairing instructions on page 10.

### To Pair Your Cell Phone for the First Time

- 1. Make sure that your vehicle is in park (P) and you switch your ignition and radio on.
- 2. Press the phone button **C**. When the display indicates **No Phone Found**, press **OK**.
- When Add Bluetooth Device? appears in the SYNC display, press OK.
- 4. When *Find SYNC* appears in the display, press *OK*. When prompted on your phone's display, enter the *PIN* provided by *SYNC* into your phone.
- 5. The display indicates when the pairing is successful.

**Note:** The system may prompt you to set your phone as the primary or favorite. The primary phone receives messages and voicemail. Download your phone book (a requirement to use the full set of voice commands) and then switch on 911 Assist<sup>®</sup>.

### Tips

- Make sure you accept the request from SYNC to access your phone.
- To pair subsequent phones, please refer to **Pairing Subsequent Cell Phones** in the **SYNC** chapter of your **Owner's Manual**.
- If you are experiencing pairing problems, try performing a clean pairing by deleting your services from SYNC, deleting the SYNC connection from your phone, and then repeating the process.

### WHY DO YOU NEED A SYNC OWNER ACCOUNT?

A SYNC owner account lets you receive the latest software updates and if you have questions, you'll get free customer support. Visit the website or call the toll-free number for more information. See the inside front cover of this guide for details.

**Note:** Your SYNC system may offer more advanced features. Visit the website or call the toll-free number for more information. See the inside front cover of this guide for details.

### USING YOUR CELL PHONE WITH SYNC

**Note:** Enter your phone book contacts with both first and last names to increase the ability of SYNC to select the correct contact. Remember to say the contact name exactly as it is listed in your phone book.

### Making a Phone Call

Use SYNC to make a phone call to anyone in your phone book by pressing the voice button  $\mathfrak{g}$  and when prompted, giving a voice command.

For example, you could say **"Call Jake Smith at home"**. SYNC repeats the command back to you and dials the number.

Note: You can also make phone calls by pressing the voice button (2). When prompted, give the voice command "*Dial*", then say the phone number.

#### Answering Incoming Calls

Whenever you have an incoming call, the name and number of the person calling appears in your display. Press the phone button to answer an incoming call. You can hang up at any time by pressing and holding the phone button **(**.

### USING SYNC TO ACCESS DIGITAL MEDIA

SYNC has a media hub that allows you to access personal media from your digital devices. Plug in your USB media devices such as phones and MP3 players and use SYNC to play all of your favorite music.

**Note:** SYNC indexes your music; the more stored information you have on your USB device, the longer it takes SYNC to index.

### Using Voice Commands to Play Music

You can use voice commands to access and play music on your digital media player when it is plugged into your media hub.

1. Plug your media player into your USB port.

 Press the voice button & When prompted, say "USB", then follow-up by saying a voice command. For a list of voice commands, say "What can I say?".

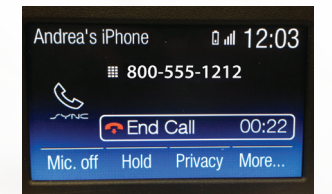

### **SYNC**<sup>®</sup> 3\*

### A REVOLUTIONARY WAY TO CONNECT WITH YOUR VEHICLE.

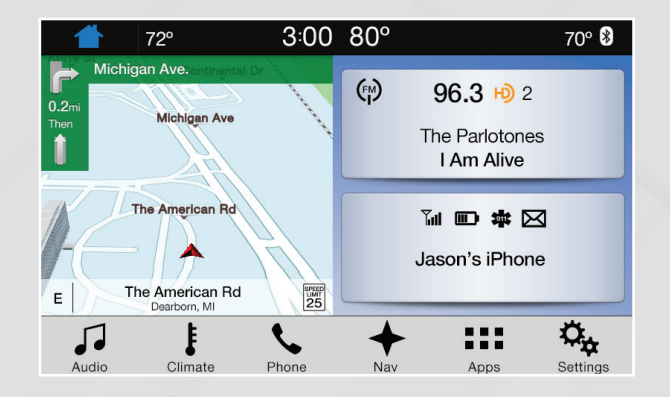

### **GETTING STARTED, UNDERSTANDING SYNC 3**

Use the touchscreen to explore and interact with your vehicle. The touchscreen works the same way traditional controls, knobs and buttons do. Press the various areas on your touchscreen to personalize the many features and settings of your vehicle all in one place. The system provides easy interaction with your audio, climate, phone, navigation\*, apps and settings.

### Pairing Your Cell Phone with SYNC 3

Pair your phone to SYNC before using SYNC 3. Make sure that your vehicle is in park (P) and you switch on your ignition.

- Make sure you switch *Bluetooth* on and that your device is discoverable through *Bluetooth*.
- Touch Add Phone on the touchscreen.
- Select SYNC on your device. A six-digit PIN appears on your device.
- If your device prompts you to enter a PIN, enter the PIN displayed on the touchscreen. Skip the next step.
- When prompted on your phone's display, confirm that the PIN provided by SYNC matches the PIN displayed on your cellular phone.
- The display indicates when the pairing is successful.

### PHONE

After pairing your phone, you can access more phone-dependent features: • Recent call lists.

- Contacts: Sort alphabetically and
- choose a specific letter to begin viewing your entries.
- Phone settings: Pair another phone, and set ring tones and alerts.
- Text messages.
- Do not disturb: Send all calls to your voice mail, and all ring tones and alerts set to silent mode.

Note: Use the voice commands to make calls. Say "Call James at home" or "Dial 555-1212". You can use the touchscreen to place calls as well. Refer to your SYNC Supplement for complete details.

### 

Press the navigation\* icon to set your destination. Select one of two ways to find your destination:

 Destination mode lets you key in a specific address or use a variety of search methods to locate where you want to go. • Map mode shows advanced viewing of 2-D city maps, 3-D landmarks and 3-D city models (when available).

See your SYNC Supplement for details.

### Set a Destination

Press **Destination** on your touchscreen and then press **Search**. Enter a street address, intersection, city or a point of interest (POI).

You can also use voice commands. Say *"Find a point of interest"* and then select a category, such as hotels or restaurants.

After you choose your destination, press **Start**. The system uses a variety of screens and visible prompts to guide you to your destination.

The navigation map shows your estimated time of arrival, remaining travel time or the distance to your destination.

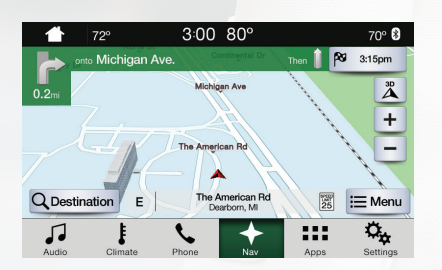

#### Navigation Menu

During active navigation, touch the bottom of the screen to view the menu, and then select *Screen View*.

### • Full Map.

- Highway Exit Info displays on the right side of the touchscreen. View POI icons (restaurants, ATMs, etc.) as they pertain to each exit. You can select a POI as a waypoint, if you wish.
- Turn List shows all of the available turns on your current route.
- Traffic List displays SiriusXM Traffic and Travel Link\* information. The system calculates efficient routes based on available speed limits, and traffic and road conditions.

### SYNC<sup>®</sup> 3\*

### CLIMATE

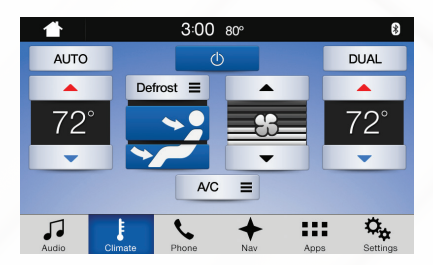

AUDIO

Sources Jason's iPhone

he Parlotones

M

Am Alive

3:00 80°

**||** (m)

No matter how you store your music,

vou're behind the wheel. Press the Audio

icon on the touchscreen, and from here,

Tune to the station. Press and hold one

mutes briefly while the system saves

Two preset banks are available

for AM and three banks for FM. To

access additional presets, tap the

preset button. The indicator on the

preset button shows the bank of presets you are currently viewing.

the station, and then the audio returns.

of the memory preset buttons. The audio

SYNC makes it yours to enjoy when

you can easily go between AM/FM,

SiriusXM and other media sources.

Set Your Radio Presets

70° 😫

¢

PARIDTONE

x

....

Access climate control features, including the temperature, airflow direction. fan speed and other climate features for you and your front passenger.

#### Set Your Temperature\*

- Touch the Climate icon on the touchscreen.
- Use voice commands to change your settings. like "Climate set temperature to 72 degrees" and SYNC 3 makes that adjustment.
- You can also use the ▲ or ▼ buttons on the touchscreen.

### **Bring in Your Own Music**

Use SYNC to play all of your favorite music from phones. flash drives and other devices.

Plug your device into a USB port, select Sources and then choose USB. Wait for the system to finish indexing your music to begin listening. You can even create random plavlists by using the Shuffle function.

### **APPS**

#### Voice Control Your Smartphone Apps

The system supports the use of certain types of apps such as Spotify® and Glympse® through USB or Bluetooth-enabled devices.

Each app gives you different on-screen options depending on the app's content. To find new apps, use the voice command, "Find new apps".

For more information, refer to your SYNC Supplement. For support, visit the website or call the toll-free number. See the inside front cover of this guide for details.

### COMFORT

### **CLIMATE CONTROLLED FRONT SEATS\***

Press the # or  $\sim$  seat icon repeatedly to cycle through the settings and off. More lights indicate warmer or cooler settings.

### **MEMORY FUNCTION\***

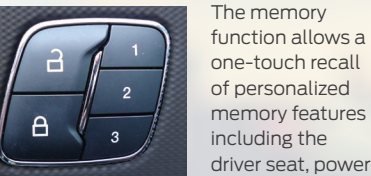

one-touch recall of personalized memory features including the driver seat, power

mirrors and steering column\*. Use the memory controls on the driver's door to program and then recall memory positions. To program position 1, press and hold 1 until you hear a tone. Use this same procedure to set positions 2 and 3 by pressing the respective buttons. You can now use these controls to recall the set memory positions.

You can also program your memory seats to your transmitter. That way, when you unlock your door with the transmitter, your memory features automatically move into your saved position. See the Seats chapter in your Owner's Manual for more details.

### **MOONROOF\***

The moonroof controls are on the overhead console and have a one-touch open and close feature. To stop its movement during one-touch operation, press the control a second time.

- 介 Moonroof open button:
  - Press and release to open. The moonroof stops short of the fully opened position. To open the moonroof fully, press and release the open control again.
- Moonroof close button:
- Press and release to close. The moonroof stops short of the fully closed position. To close the moonroof fully, press and hold the close control again.
- Moonroof vent button: Press and release to vent.

### Sunshade Controls\*

### Sunshade open button:

Press and release to open. The power shade automatically opens with the moonroof. You can also open the power shade with the moonroof closed. The sunshade stops short of its fully opened position for the comfort of rear passengers. To open the sunshade fully, press the control again.

Sunshade close button: Press and release to close.

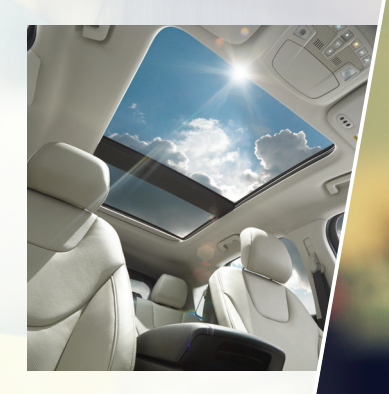

### CONVENIENCE

### SECURICODE™ KEYLESS ENTRY KEYPAD\*

Invisible until touched, the keypad allows you to lock or unlock the doors. Make sure you have your five-digit factory code located on your owner's wallet card in the glove box.

#### To Unlock the Driver Door

Enter the factory-set 5-digit code or your personal code. You must press each number within five seconds of each other. The interior lamps light.

#### To Unlock All Doors

Enter the factory-set code or your personal code, then press **3**·**4** within five seconds.

### To Lock All Doors

Press and hold **7**•**8** and **9**•**0** at the same time (with the driver door closed). You do not need to enter the keypad code first. See the *Locks* chapter in your *Owner's Manual* for more information on how to use *SecuriCode*.

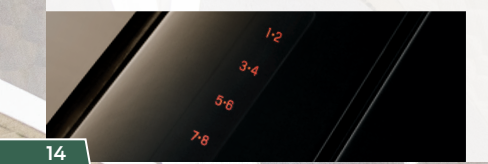

### REMOTE START\*

Remote start allows you to start your vehicle from outside your vehicle using your remote transmitter. To start, press and then press (A) twice within three seconds. Once inside, apply the brake while pressing the **START STOP** button. Shift into drive (D) and go. To switch the engine off from outside your vehicle after using your remote start, press (A) once.

You can personalize your settings within the information display. For complete information, refer to the *Keys and Remote Controls* chapter in your *Owner's Manual*.

### INTELLIGENT ACCESS

To unlock and open a door, pull an exterior door handle. Make sure not to touch the lock sensor area on the front of the handle. Touch the top of the door handle to lock your vehicle. To unlock and open the liftgate, press the exterior liftgate release button on the top of the liftgate pull-cup handle. The intelligent access transmitter also contains a mechanical key blade that you can use to unlock the driver door, if necessary.

\*if equipped

**Note:** Your intelligent access key must be inside the vehicle for keyless starting to work. It sounds the horn twice when you exit the vehicle with the transmitter and the vehicle is running.

### INTELLIGENT ACCESS REMOTE ENTRY ICONS

- Press again within three seconds to confirm you locked all doors.
- Press again within three seconds to unlock all doors.
- Press (1)) to activate the panic alarm.
   Press again or switch on the ignition to deactivate.
- Press twice within three seconds to open the liftgate.
- Car finder: Press A twice within three seconds to locate your vehicle. The horn sounds and the direction indicators flash.

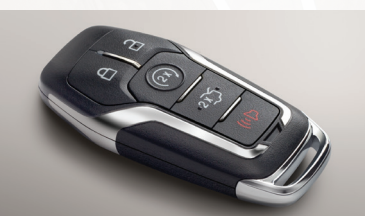

### **DUAL AUTOMATIC TEMPERATURE CONTROL\***

Press the AUTO button to switch on automatic operation, and set your preferred temperature by using the left-hand side **TEMP** (+) or (-) button. The system adjusts fan speed, air distribution, air conditioning operation, and selects outside air or recirculated air to heat or cool the vehicle in order to maintain the desired temperature.

A front passenger can adjust the temperature on the passenger side by pressing the right-hand side  ${\it TEMP}$  (+) or (–) button.

To return back to single zone: Press and hold the *AUTO* button for more than two seconds.

### EASYFOLD® REAR FOLDING SEATS\*

The controls are on the left-hand side (accessible from the liftgate area). Press and hold the top control to lower the left seatback, or the bottom control to lower the right seatback. To unfold the seatbacks, rotate each seatback up until it latches in the upright position. The seatback clicks when it locks into position.

Note: This feature is operational when the vehicle is in park (P) and the liftgate has been open for less than 10 minutes.

### 110-VOLT AC POWER POINT\*

The power outlet is on the rear of the center console. You can use it to power electrical devices that require up to 150 watts.

### **POWER LIFTGATE**\*

You can use the power feature to open or close your liftgate.

- Press the 
   button on the instrument panel.
- $\cdot$  Press the remote control 🏵 button twice within three seconds.

### HANDS-FREE FEATURE\*

### To Open Your Liftgate Hands-Free While You Are at the Liftgate

- 1. Make sure you have an intelligent access transmitter\* within 3 feet (1 meter) behind the liftgate.
- **2.** Move your foot under and away from the center rear bumper in a single-kick motion. Do not move your foot sideways or the sensors may not detect the motion.

**Note:** Allow the power system to open the liftgate after pressing the control. Manually pushing or pulling the liftgate may activate the system's obstacle detection feature and stops the power operation.

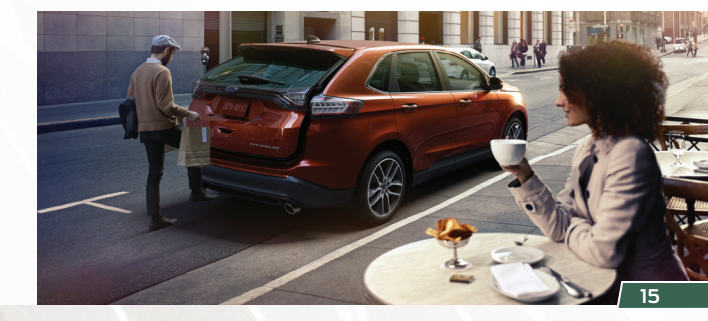

\*if equippea

### FUNCTION

### FRONT AND REAR **PARKING AIDS\***

The front sensors are active when the transmission is in any position other than park (P). When your vehicle approaches an object, a warning tone sounds. When your vehicle moves closer to an object, the warning tone repeat rate increases

The rear sensors are active only when the transmission is in reverse (R). As your vehicle moves closer to the obstacle, the rate of the audible warning increases.

### SIDE SENSING SYSTEM\*

The side sensing system uses the front and rear side sensors to detect and map obstacles that are near to the sides of your vehicle. The side sensors are active when the transmission is in any position other than park (P). As the object comes closer to the side of your vehicle, the rate of the audible warning increases.

> Note: Visibility aids do not replace the need to watch where the vehicle is moving. Refer to your Owner's Manua for safety information, more details and limitations.

### LANE KEEPING SYSTEM\*

This system notifies you to stay in your lane through the steering system and the instrument cluster display when the front camera detects an unintentional drift out of your lane is likely to occur.

Select from three notification modes within your information display:

Alert: Provides a steering wheel vibration. Aid: Provides an assistance steering torque input toward the lane center.

Alert + Aid: Provides an assistance steering torque input toward the lane center. If your vehicle continues drifting out of the lane, the system provides a steering wheel vibration.

Press the Sutton located on the left steering wheel lever to switch the system ON or OFF.

### **DRIVER ALERT\***

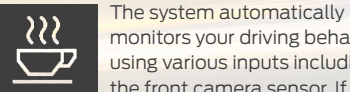

monitors your driving behavior using various inputs including the front camera sensor. If the

system detects that your driving alertness is reduced below a certain threshold, the system will alert you using a tone and a message in the cluster display.

Switch the system on or off using the information display. When activated, the system monitors your alertness level based upon your driving behavior in relation to the lane markings and other factors.

See the Driving Aids chapter in your Owner's Manual for more information.

TILTING HEAD RESTRAINTS The front and rear outboard head restraints tilt for extra comfort. To tilt the head restraint, do the following:

1. Adjust the seatback to an upright driving or riding position.

2. Pivot the head restraint forward toward your head to the desired position.

After the head restraint reaches the forwardmost tilt position. pivoting it forward again releases it to the rearward. un-tilted position.

**REAR VIEW CAMERA\*** 

The feature provides a video image of the area behind the vehicle. The image automatically appears in the touchscreen when the vehicle is in reverse (R) and operates at speeds below 3 mph (5 km/h).

The system uses green, yellow and red guides to alert you of your proximity to objects.

See the Parking Aids section of your Owner's Manual for more information.

Note: If mud, water or debris obstructs the camera's view, clean the lens with a soft, lint-free cloth and non-abrasive cleaner.

### **ADAPTIVE STEERING\***

You can configure your steering modes when your vehicle transmission is in drive (D) or Sport (S). The configuration remains active until you change it.

Select or change your steering mode through the main menu within the information display:

Normal – Default setting.

 Sport – Slightly higher effort required for steering with more road force felt through the steering wheel.

### BLIS® (BLIND SPOT **INFORMATION SYSTEM)\***

Aids you in detecting vehicles that may have entered into your blind spot area on both sides of the vehicle, extending rearward from the exterior mirrors to approximately 13 ft (4 m) beyond the bumper. The system illuminates an amber alert indicator in the outside mirror on the side of your vehicle the approaching vehicle is coming from. In addition, the vellow alert indicator flashes if the direction indicator is ON when a Blind Spot Information System alert is active.

Note: When the Blind Spot Information System alerts on a vehicle and the corresponding turn signal is ON, the Blind Spot Information System alert indicator flashes as an increased warning level.

### **CROSS TRAFFIC ALERT\***

Is designed to warn you of vehicles approaching from the sides when the transmission is in reverse (R). It detects vehicles that approach with speeds of up to 37 mph (60 km/h).

The system illuminates an amber alert indicator in the outside mirror on the side of your vehicle the approaching vehicle is coming from. In addition, cross traffic alert also sounds an audible alert and a message appears in the information display indicating a vehicle is coming from the right or left.

**Note:** Visibility aids do not replace the need to watch where the vehicle is moving. Refer to your **Owner's Manual** for safety information, more details and limitations.

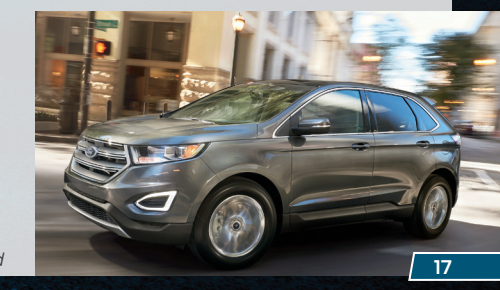

\*if equipped

# ESSENTIAL INFORMATION

Note: When using a portable fuel

of the funnel after each use.

FUEL TANK CAPACITY

AND FUEL INFO

**MYKEY<sup>®</sup>** 

container, slowly insert the fuel funnel

(located in the spare wheel storage tray)

and pour the fuel into the funnel. Do not

use aftermarket funnels as they do not

work with the capless fuel system and may

cause damage. Properly clean or dispose

Depending on your drive type, your vehicle's

fuel tank capacity can vary. All-wheel drive

vehicles have an 18.5 gallon (70.0L) fuel

tank capacity. Front-wheel drive vehicles

have an 18.4 gallon (69.5L) fuel tank

capacity. Use only "Regular" unleaded

gasoline with a minimum octane rating of

87 or higher. Do not use E85 fuels because

your vehicle was not designed to run on

fuels with more than 15% ethanol.

MyKey allows you to program certain

driving restrictions in order to promote

good driving habits. You can program

volume levels and seatbelt reminders. For complete information, refer to the MyKey chapter in your **Owner's Manual**.

things like speed restrictions, limited

### CAPLESS FUEL SYSTEM

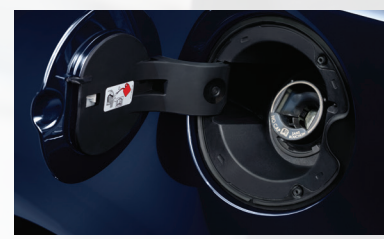

### When Fueling Your Vehicle

- 1. Put the vehicle in park (P) and switch the ignition off. Press the center-rear edge of the fuel filler door and release to open.
- 2. Slowly insert the fuel filler nozzle fully into the fuel system to open both doors. Leave the nozzle fully inserted until vou have stopped pumping fuel. Allow about 5-10 seconds after pumping fue before removing the fuel filler nozzle. This allows residual fuel to drain back into the fuel tank and not spill onto the vehicle.
- 3. Slowly remove the fuel filler nozzle and close the fuel filler door.

### AUTO-START-STOP\*

The system helps reduce fuel consumption by automatically shutting off and restarting the engine when your vehicle is stopped. The engine restarts automatically when you release the brake pedal.

In some situations, your vehicle may restart automatically, for example to maintain interior comfort or recharge the battery.

To switch this feature off, press the (A)button on the center console. The button lights. Press the A button again to restart the feature, or restart the vehicle. See the Unique Driving Characteristics chapter in vour **Owner's Manual** for more details.

### **CONFIGURABLE DAYTIME RUNNING LAMPS\***

When you switch the feature on in the information display, daytime running lamps turn on when you are driving, the lighting control is in the autolamps position  $-\overleftarrow{\alpha}$ and the headlamps are off.

You can switch the Configurable Davtime Running Lamps feature ON or OFF using the information display controls. See the Lighting chapter in your Owner's Manual for complete information.

### TIRE PRESSURE MONITORING SYSTEM

Your vehicle illuminates a low tire pressure warning light (!!) in your instrument cluster when one or more of your tires are significantly under-inflated. You can use the left information display to view the Tire Pressure On-demand screen. It displays your current individual tire pressures.

Refer to the Tire Pressure Monitoring System section in the Wheels and Tires chapter of your Owner's Manual for more information.

### LOCATION OF SPARE TIRE AND TOOLS

Your spare tire and tools are beneath the carpeted floor panel in the rear of your vehicle. The spare tire is designed for emergency use only and should be replaced as soon as possible. For complete details on changing your tire, refer to the Wheels and Tires chapter in vour Owner's Manual.

### ROADSIDE ASSISTANCE

Your new Ford vehicle comes with the assurance and support of 24-hour emergency roadside assistance.

To receive roadside assistance in the United States, call 1-800-241-3673. In Canada. call 1-800-665-2006.

### **COLLISION WARNING SYSTEM\***

This system alerts you of certain collision risks. The system's sensor detects your vehicle's rapid approach to other vehicles traveling in the same direction as your vehicle.

When your vehicle rapidly approaches another vehicle, a red warning light flashes and a tone sounds. The brake support system assists you in reducing any collision speed by pre-charging the brakes. If the risk of collision continues to increase after the audio-visual warning, the brake support prepares the brake system for rapid braking. The system does not automatically activate the brakes, but if the brake pedal is pressed even lightly, the brakes apply full stopping power.

### **TOWING YOUR VEHICLE**

Towing your vehicle behind an RV or any other vehicle may be limited. Refer to Towing the Vehicle on Four Wheels in the Towing chapter of your Owner's Manual.

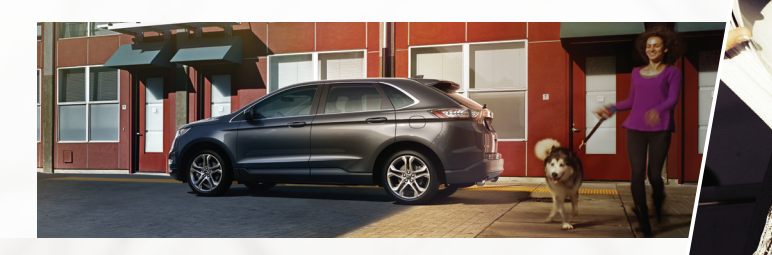

\*if equipped

\*if eauipped

18